| During Periods Period: 2 3 01 Min: 17 |              |
|---------------------------------------|--------------|
| <u>P</u> enalty                       | <u>G</u> oal |
| <b>Coincidental Penalties</b>         |              |
| <u>3</u> or More Penalties            |              |
| Penalty Shot                          | Shootout     |
|                                       |              |

## **Entering a Penalty**

- Select "Penalty" button.
- The "Time calculator" will appear.

Scoreboard Time

the Arena Scoreboard

Time

Next, Calculate the 'Expired Time

17 Minute Period Change Period Length

- Enter the Scoreboard Time
- Calculate the Expired Time.

## **Penalties Window**

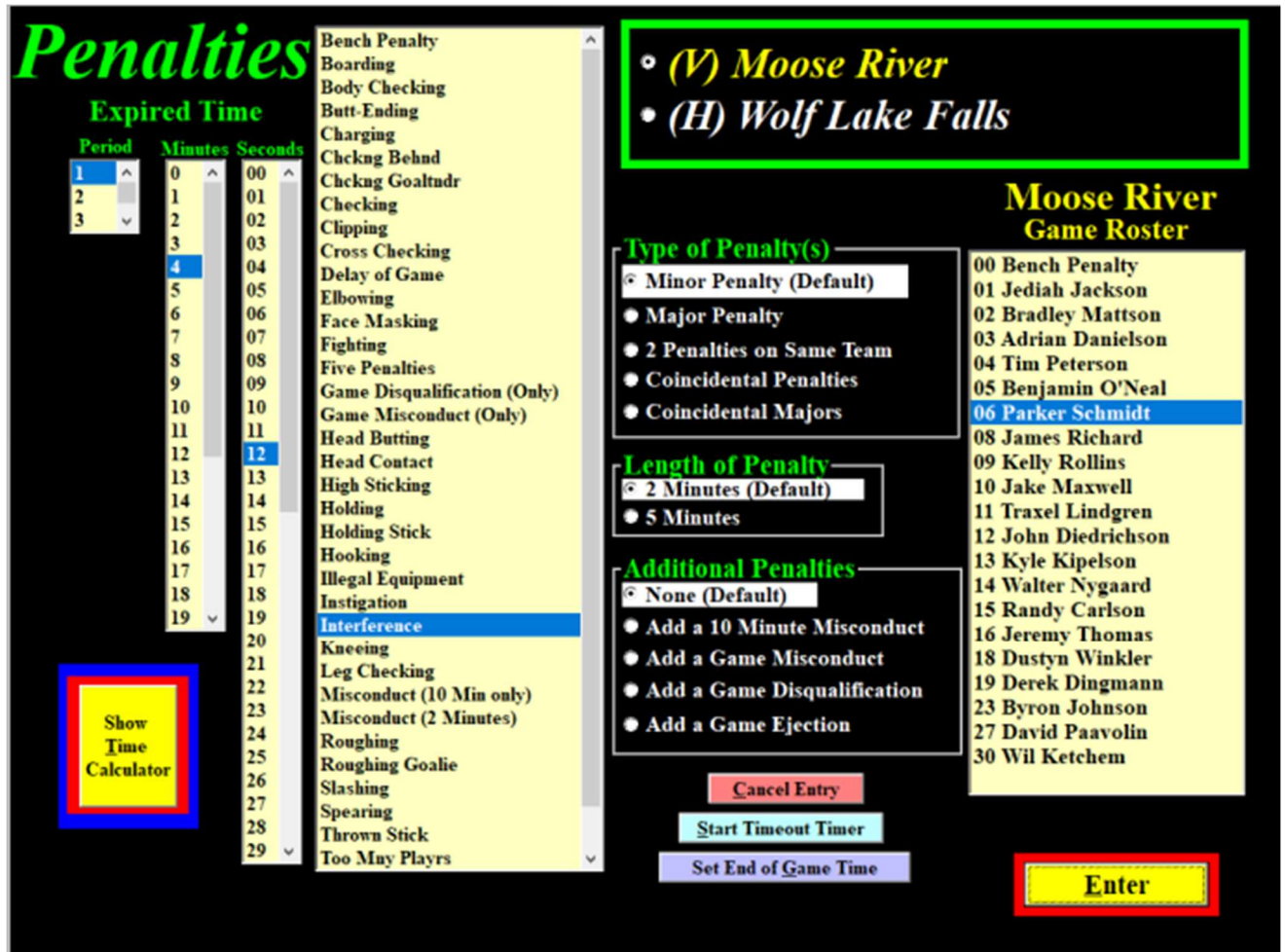

- Enter the "Scoreboard Time" to calculate the "Expired Time".
- Wait for the on-ice official to report the "Penalty".
- Select the "Team", and the "Player".
- The "Penalty Type" is defaulted to a "Minor".
- The "Penalty Length" is defaulted to a "2 Minutes".
- Click any changes to the defaults.
- Click "Enter" to show the "Announcer's Window".